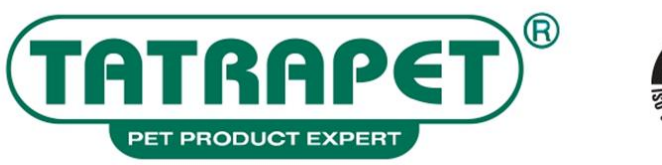

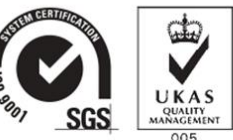

CHOVATELSKÉ POTREBY·VÝROBA·EXPORT·IMPORT·VELKOOBCHOD·MALOOBCHOD·PET PRODUCTS·MANUFACTURER·EXPORT·IMPORT·WHOLESALER

Kancelária/Office: Nám. Osloboditeľov 75/14, 031 01 Liptovský Mikuláš, Slovakia, tel.: 00421 44 552 29 46 Veľkoobchod/Warehouse: Podtatranského 16/15, 031 01 Liptovský Mikuláš, Slovakia, tel.: 00421 44 551 45 78

# MANUAL - " TATRAPET - B2B " ORDERING SYSTEM

## 1, Login to "B2B"

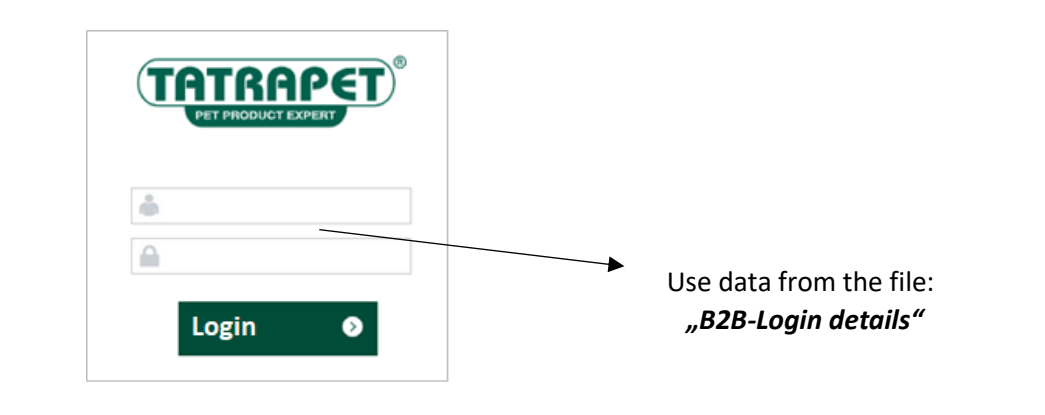

### 2.a, Ordering system (CATALOGUE)

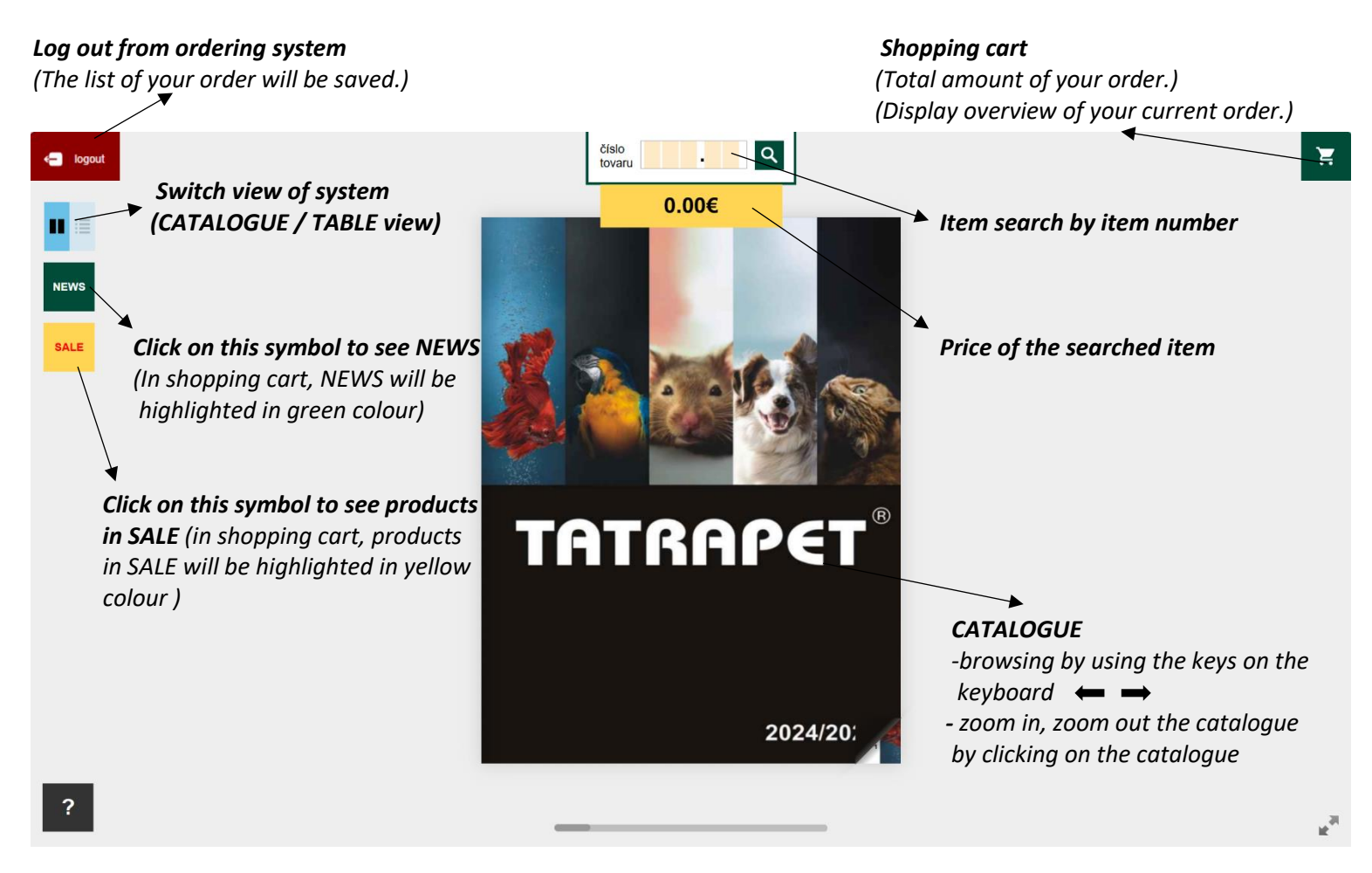

To correctly finish your order, please confirm

send your order 🟽 🗠

(Find the function in the shopping cart.)

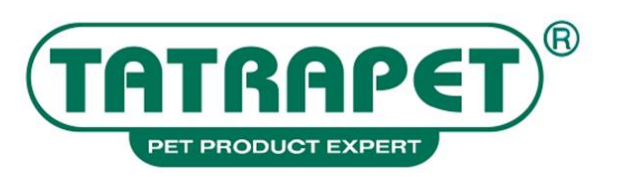

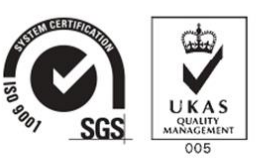

#### CHOVATELSKÉ POTREBY·VÝROBA·EXPORT·IMPORT·VELKOOBCHOD·MALOOBCHOD·PET PRODUCTS·MANUFACTURER·EXPORT·IMPORT·WHOLESALER

Kancelária/Office: Nám. Osloboditelov 75/14, 031 01 Liptovský Mikuláš, Slovakia, tel.: 00421 44 552 29 46 Veľkoobchod/Warehouse: Podtatranského 16/15, 031 01 Liptovský Mikuláš, Slovakia, tel.: 00421 44 551 45 78

### 2.b, Ordering system (TABLE view)

### Log out from ordering system

(The list of your order will be saved.)

# Shopping cart

(Total amount of your order.) (Display overview of your current order.)

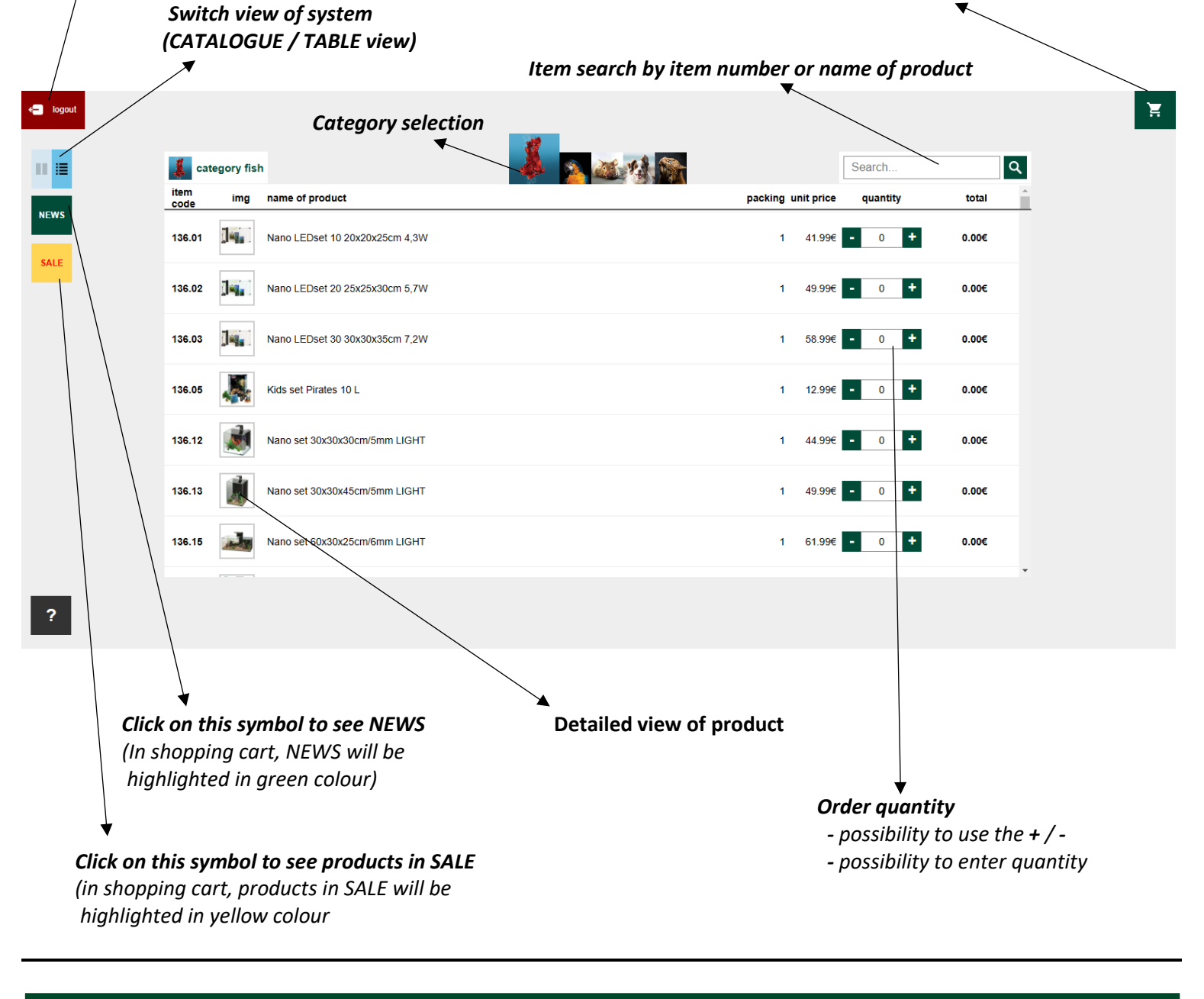

To correctly finish your order, please confirm

send your order 🛙

(Find the function in the shopping cart.)